# Guide to Submitting a Marketing Request Ticket in HubSpot

When you need literature or marketing materials, please fill out the "Marketing Literature Creation Request Form" and then submit a ticket (with the form attached) through the "Marketing Requests" ticket pipeline in HubSpot. Following this process helps us stay organized and ensures you receive the materials you need as quickly as possible.

The following slides will provide step-by-step instructions on how to properly submit a marketing request in HubSpot.

First, fill out the "Marketing Literature Creation Request Form" and save/download it as an PDF attachment. Please fill out all of the fields to the best of your ability.

You can access the request form <u>here</u>. This is a link an article in the Knowledge Base where you can download the form.

|    | A                                             | В | С | D                                                                                                    | E |
|----|-----------------------------------------------|---|---|----------------------------------------------------------------------------------------------------|---|
| 1  | Requestor                                     |   |   | Date requested                                                                                                    |   |
| 2  |                                               |   |   | and the second second sec |   |
|    | Type of literature /                          |   |   | Required                                                                                                    |   |
| 3  | deliverable requested                         |   |   | completion date                                                                                                    |   |
| 4  |                                               |   |   |                                                                                                    |   |
|    | Specific vertical - if                        |   |   |                                                                                                    |   |
| 5  | applicable                                    |   |   |                                                                                                    |   |
| 6  |                                               |   | 1 | Vertical specific                                                                                                    |   |
| 7  | Specific products<br>to include               |   |   | buzzwords / lingo<br>to include                                                                                                    |   |
| 8  |                                               |   |   |                                                                                                    |   |
| 9  | Level of detail technical<br>details required |   |   | Other pertinent<br>information                                                                                                    |   |
| 10 |                                               |   |   |                                                                                                    |   |
| 12 | Key points to include<br>in the copy          |   |   | Preferred imagery<br>to include                                                                                                    |   |
| 12 |                                               |   |   |                                                                                                    |   |
| 13 |                                               |   |   |                                                                                                    |   |

Find the Marketing Requests tickets by clicking on "Tickets" under "CRM".

Click on the pipeline dropdown and choose "Marketing Requests".

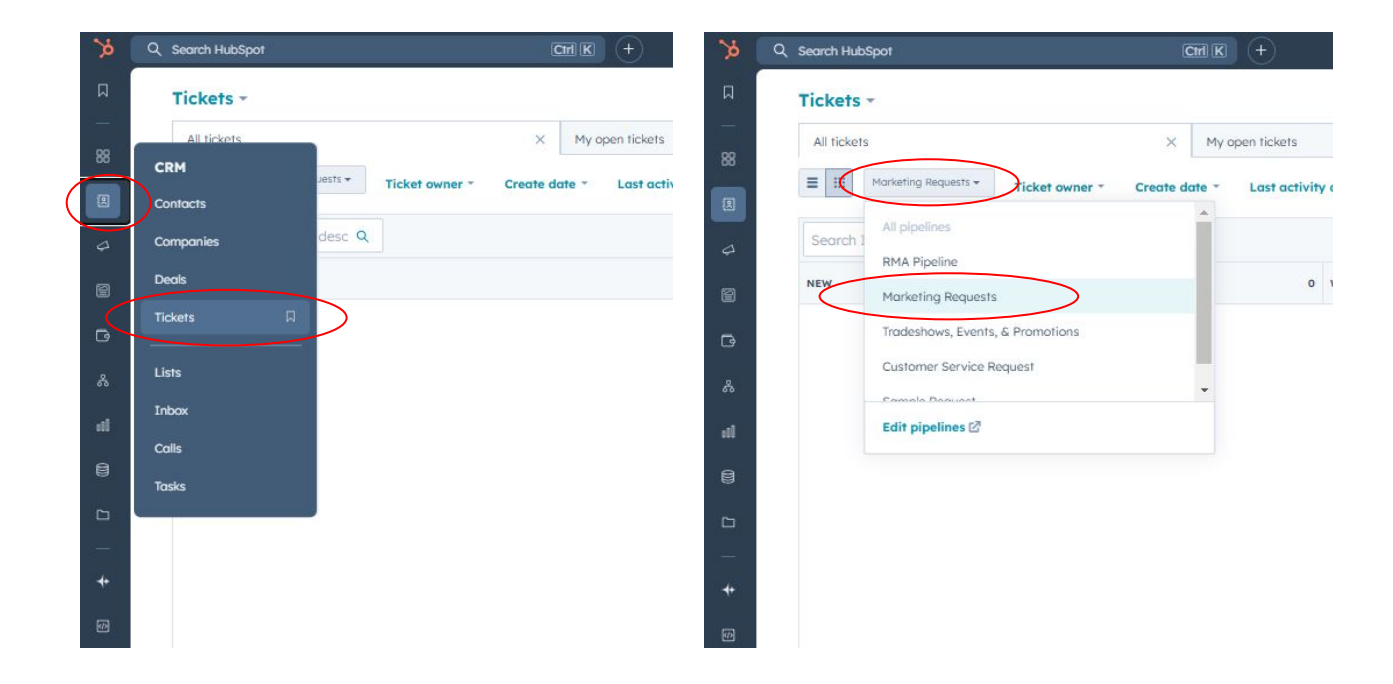

On the right side of the screen, click "Create Ticket" and a "Create Ticket" form will pop up on the right side. Please fill out all of the required fields on this form.

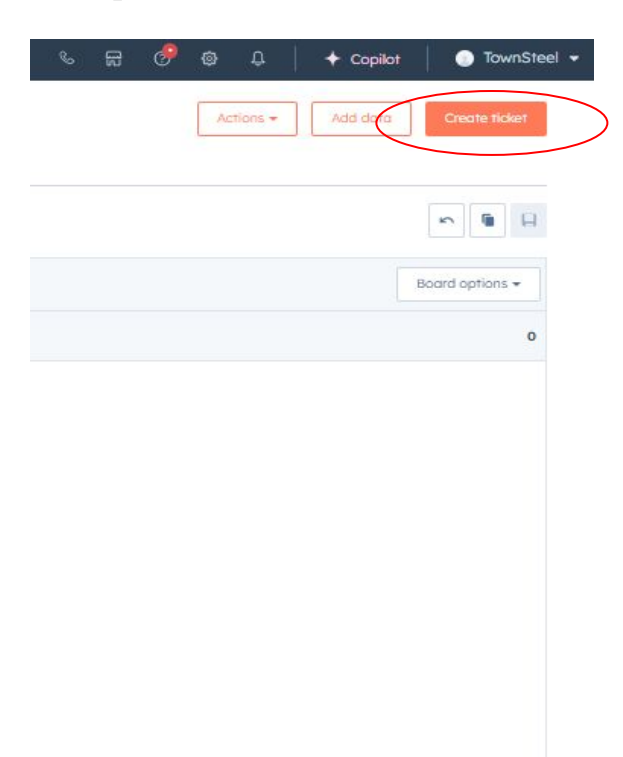

Ticket name: Type in a title for what you are requesting

Pipeline: Make sure "Marketing Requests" is selected

Ticket Status: New

Create date: Type the date you are creating the ticket

**Ticket description:** Type in a brief description of what you are requesting (ex. Requesting a sell sheet for the Aegis ....)

Ticket owner: Make sure to select your own name

**Priority:** Be realistic in your dates and give us as much time as you can. If every request is marked "high" we will do FIFO

**Close date:** Type in the due date for the request

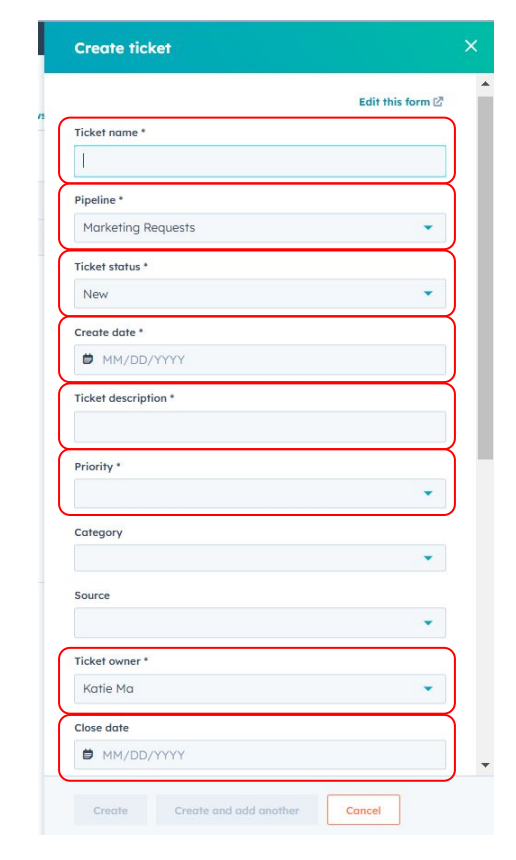

After you fill out the required fields, there will be a section at the bottom of that "Create Ticket" form. You do not need to worry about associations for this specific scenario. You will be able to hit the orange "Create" button after filling out all of the required fields.

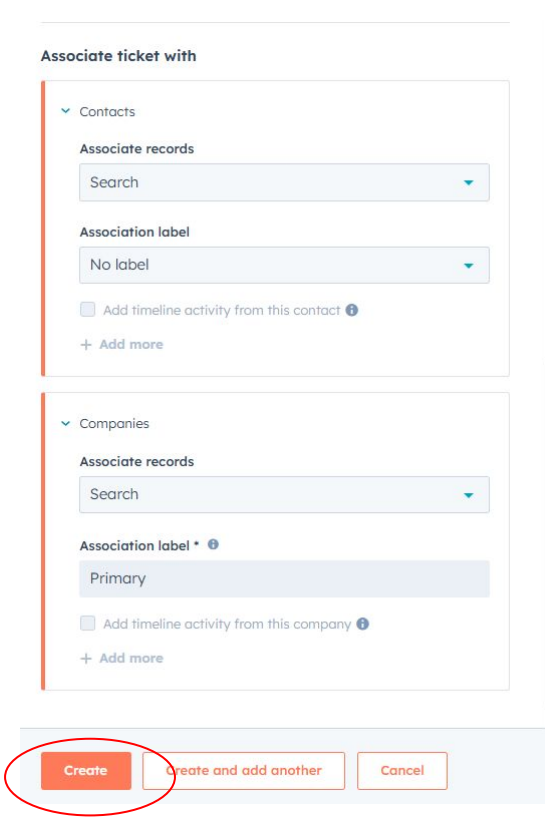

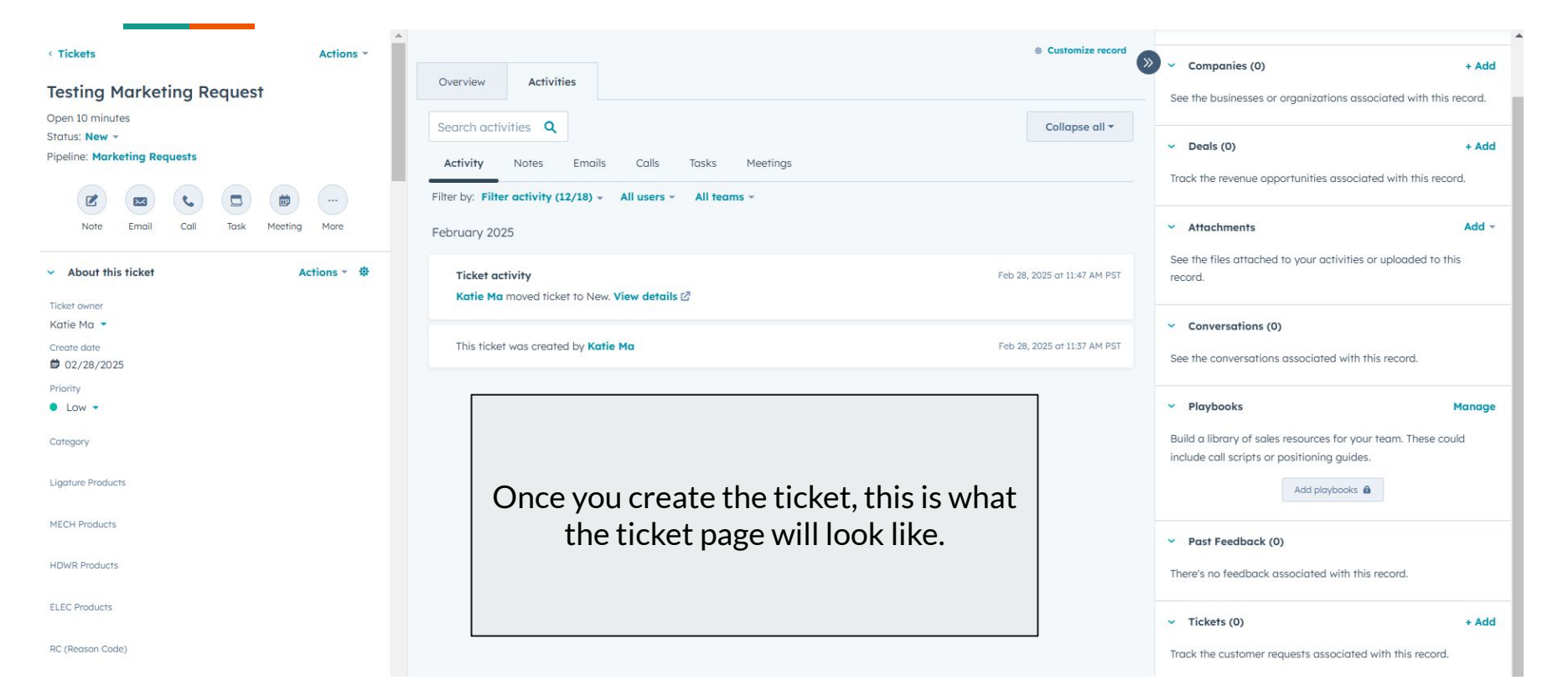

#### **\*THIS IS CRUCIAL!**

After you create the ticket, navigate to "Activities" and then "Notes".

Click "Create Note" and then remember to @ Brad Parks, Natalie Lipski, and Katie Ma in order for us to get notified about this ticket and respond to you ASAP. Please do this every time you submit a ticket.

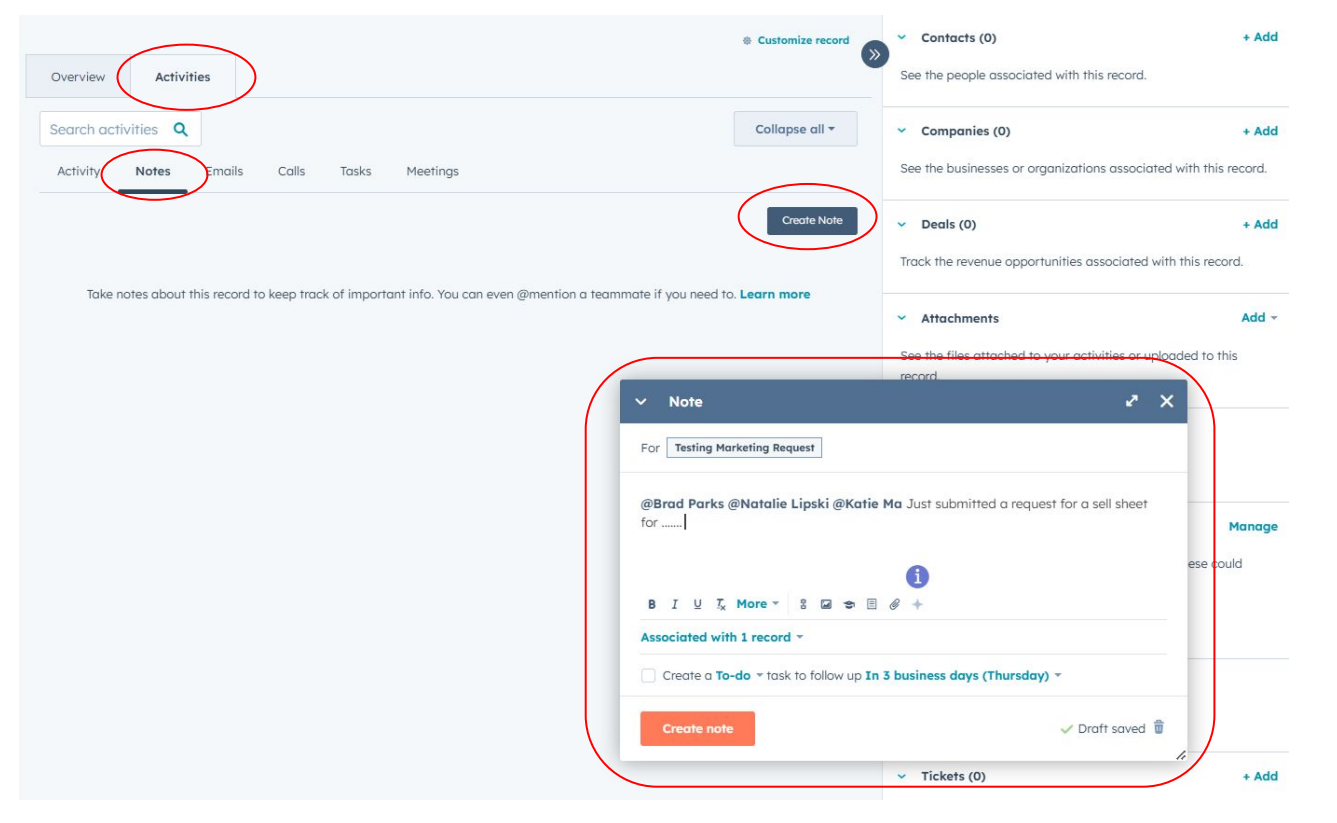

#### \*ONE LAST CRUCIAL THING!

On the right side of the ticket page, you will see this column.

Navigate to "Attachments". Click "Add" and then "Your computer".

Upload the PDF attachment of the "Marketing Literature Creation Request Form" that you previously filled out. This ensures that we will be able to access the official form and get in contact with you/get started on the request.

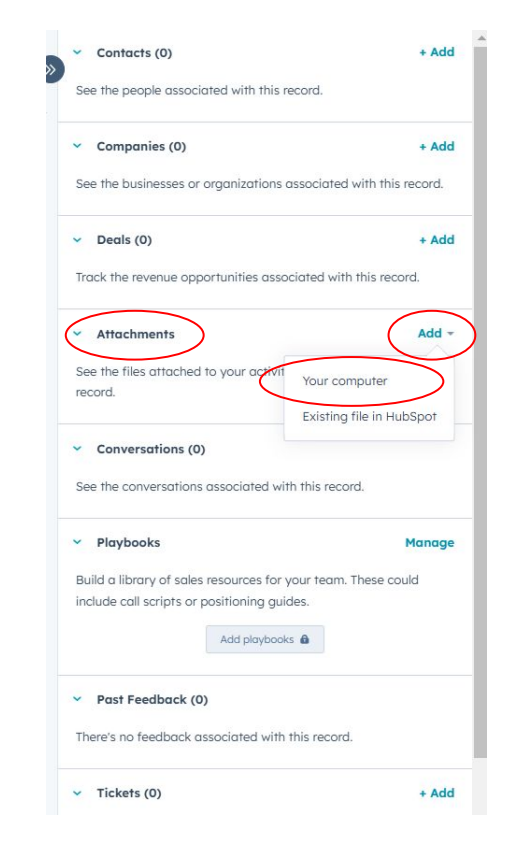